# ВЕСОВОЙ ТЕРМИНАЛ Т-12

Руководство по эксплуатации T12.00.000 РЭ

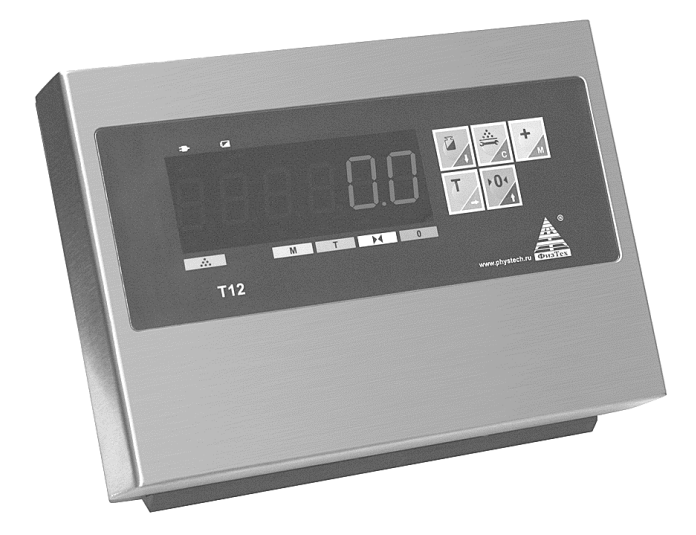

# Содержание

| 1 Назначение                          | 4  |
|---------------------------------------|----|
| 2 Основные технические характеристики | 4  |
| 3 Органы управления и индикации       | 5  |
| 4 Комплектность                       | 8  |
| 5 Подготовка к работе                 | 8  |
| 6 Порядок работы с терминалом         | 9  |
| 7 Настройка параметров и калибровка   | 11 |
| 8 Перезарядка аккумулятора            | 16 |
| 9 Техническое обслуживание            | 16 |
| 10 Гарантии изготовителя              | 17 |
| 11 Отметки о ремонте                  | 18 |
| 12 Свидетельство о приемке ОТК        | 19 |

Настоящее руководство по эксплуатации T12.00.000PЭ (далее – РЭ) является документом, совмещенным с паспортом. Оно предназначено для ознакомления с конструкцией, принципом действия и правилами эксплуатации весового терминала; а также содержит сведения, удостоверяющие гарантии изготовителя, основные параметры и технические характеристики весового терминала T-12 и его модификаций.

## 1 Назначение

Весовой терминал T-12 предназначен для подключения к различным грузоприемным устройствам электронных весов: для управления весами и отображения текущей массы. Имеется возможность подключения интерфейса RS-232 для связи с персональным компьютером (ПК).

## 2 Основные технические характеристики

| - Точность                                 | III класс, 3000 делений      |
|--------------------------------------------|------------------------------|
| - Обмен данными                            | 10 раз/сек                   |
| - Чувствительность датчика                 | 1,5~3мВ/В                    |
| - Интервал шкалы                           | 1/2/5/10/20/50 дополнительно |
| - Дисплей                                  | 6 бит ЖКД, 6 разрядов        |
| - Интерфейс цифрового табло (дополнитель   | ьно): в последовательном ре- |
| жиме прямой управляющий сигнал, дальнос    | ть передачи≤50 м             |
| - Интерфейс (дополнительно)                | RS232C                       |
| - Бод показатель1200/240                   | 0/4800/9600 дополнительно    |
| - Питание:                                 |                              |
| - от сети                                  |                              |
| - от аккумулятора постоянного тока (опцион | нально) 6B/4Ач               |
| - Рабочая температура/влажностьот минус    | с 20°до плюс 40°С/ ≤90%RH    |
| - Температура транспортировки              | от минус-20° до плюс 50°С    |
| - Масса/масса с аккумулятором              | 1,9/2,7 кг                   |
| - Габаритные размеры (Д х Ш х В)           | 230х165х135 мм               |

2.2 Возможны различные способы крепления терминала в весах, в том числе на стойке.

2.3 Функции терминала:

- автоустановка на ноль
- удержание веса
- запоминание тары
- суммирование
- счетный режим
- двухдиапазонный режим
- режим экономии энергии.

## 3 Органы управления и индикации

3.1 Элементы коммутации, индикации и соединений расположены на передней и задней панелях терминала.

3.2 Передняя панель терминала показана на рисунке 1. Состав передней панели (кнопки и индикация) приведен в таблице 1.

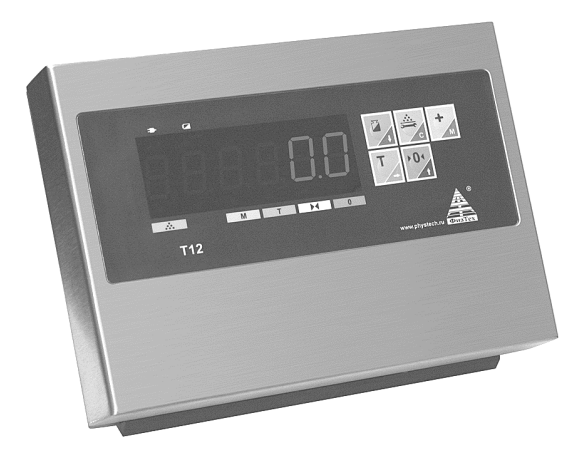

Рисунок 1 – Передняя панель терминала Т-12

| Таблица 1            |                                                                                                    |  |
|----------------------|----------------------------------------------------------------------------------------------------|--|
| Кнопки,<br>индикация | Функциональное назначение                                                                                                    |  |
| Κυοσκα Τ             | - запись веса тары с обнулением показаний<br>индикатора в режиме «взвешивание»;<br>- последовательный перебор цифр в разрядах                                                                                                   |  |
| NHUIIKA I            | индикатора;<br>- последовательный перебор пунктов меню и<br>подменю                                                                                                    |  |
| Кнопка >0<           | - «установка нуля» в режиме «взвешивание»;<br>- ввод выбранных значений в разряды индикатора;<br>- выход из режима «суммирование»                                                                                               |  |
| Кнопка С             | - вход в меню настроек и калибровки;<br>- вывод на индикатор результатов суммирования в<br>режиме «суммирование»                                                                                                    |  |
| Кнолка +             | <ul> <li>включение режима суммирование и прибавление<br/>результата взвешивания к данным, записанным в<br/>память, при повторном нажатии;</li> <li>запись результатов взвешивания груза в память в<br/>режиме «счет»</li> </ul> |  |
| Кнопка               | - включение режима «сохранение показаний»                                                                                                    |  |
| Индикатор терминала  | - отображение веса взвешиваемого груза;                                                                                                    |  |
| шести разрядный      | - отображение пунктов меню и подменю;                                                                                                    |  |
| семисегментный       | - отображение информационных сообщений;                                                                                                    |  |
| 000000               | - отображение установок и параметров меню наст-<br>роек к и калибровки                                                                                                    |  |
| Индикатор 🖃          | - индикация работы терминала от сети                                                                                                    |  |
| Индикатор 🗖          | - аккумулятор разряжен, идет зарядка аккумулятора                                                                                                    |  |
| Индикатор 🏹          | - режим «сохранение показаний»                                                                                                    |  |
| Индикатор ∷          | - терминал работает в режиме «счет»                                                                                                    |  |
| Индикатор М          | - терминал работает в режиме «суммирование»                                                                                                    |  |
| Индикатор Т          | - вес тары внесен в память                                                                                                    |  |
| Индикатор 📕          | - вес стабилизировался                                                                                                    |  |
| Индикатор 0          | - индикатор обнулен (произошел «захват» нуля)                                                                                                    |  |

3.3 Задняя панель терминала показана на рисунке 2. Состав задней панели (кнопки, разъемы) приведен в таблице 2.

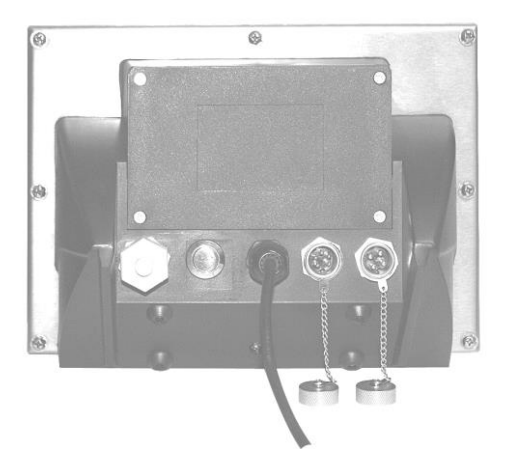

Рисунок 2 – Задняя панель терминала Т-12

| Таблица 2                            |                                                                 |
|--------------------------------------|-----------------------------------------------------------------|
| Элемент                              | Функциональное назначение                                       |
| Кнопка ВКЛ                           | - включение-выключение терминала                                |
| Скрытая кнопка CAL                   | - для вывода пункта CAL основного меню<br>настроек и калибровки |
| Пятиконтактная<br>приборная вилка    | - подключение датчика весов                                     |
| Четырехконтактная<br>приборная вилка | - подключение к внешним устройствам                             |

3.4 Подключение датчика к терминалу

Для подключения терминала к датчику используется 5-ти контактная приборная вилка (см. рисунок 3).

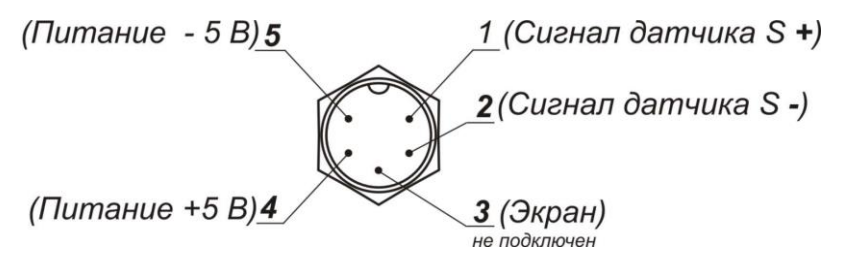

Рисунок 3 – Пятиконтактная приборная вилка терминала для подключения датчиков (вид со стороны подключения розетки) Используется 4-х жильный экранированный кабель. Терминал не имеет функции компенсации для длинного кабеля.

Датчик должен быть надежно соединен с терминалом, а его экранированный кабель - с землей.

#### Внимание!

- Для сохранения точности показаний терминала в течении срока его службы, необходимо беречь его от воздействия прямых солнечных лучей и располагать на ровной поверхности.

- Не следует размещать терминал в условиях сильной запыленности и при наличии сильной вибрации.

-Не следует вынимать сетевую вилку из розетки при включенном терминале.

- Необходимо отключать терминал и связанное с ним устройство перед их подключением или отключением.

Также необходимо отключать терминал перед подключением к нему датчиков.

- На терминал не должны попадать жидкие и токопроводящие материалы.

- Датчик и терминал чувствительны к статическому электричеству, необходимы антистатические меры предосторожности.

- Запрещена работа с терминалом от сети во время проведения электросварочных работ и при других сильных электрических нагрузках.

- В областях с частыми грозами следует установить молниеотвод.

- При возникновении неисправности в работе терминала, оператор должен немедленно выдернуть сетевую вилку из розетки. Терминал необходимо отправить для ремонта предприятию-изготовителю или представителю фирмы. Попытка самостоятельного или неквалифицированного ремонта может вызвать еще большие повреждения у терминала.

## 4 Комплектность

| Весовой терминал                         | 1 шт.  |
|------------------------------------------|--------|
| Упаковка                                 | 1 шт.  |
| Руководство по эксплуатации, совмещенное |        |
| с паспортом (Т12.00.000 РЭ)              | 1 экз. |

## 5 Подготовка к работе

5.1 Подключить весы к терминалу

Примечание - соответствие наименований цепей терминала – контактам приборной вилки для подключения датчиков весов приведено на рисунке 3.

5.2 Провести настройку параметров терминала и калибровку весов в соответствии с пунктом 7 настоящего РЭ.

## 6 Порядок работы с терминалом

6.1 Подключить шнур питания терминала к сети. Нажать кнопку **ВКЛ** – загорится индикатор — , начнется процедура тестирования: индикатор терминала будет отображать сменяющие друг друга ряд цифр от **9** до **1**. Далее индикатор терминала отобразит информацию об установленном интерфейсе: **t12i32** (RS-232), или **t12i85** (RS-485), или **t12iBT** (Bluetooch).

После завершения процедуры тестирования – терминал готов к работе.

Примечание - Питание терминала можно осуществлять от внутреннего аккумулятора, при этом индикатор **Пр**агораться не будет.

#### 6.2 Порядок взвешивания

## 6.3 Порядок взвешивания в режиме «взвешивание с тарой».

6.3.1 Выполнить требования пункта 6.2.1.

6.3.2 Выполнить требования пункта 6.2.2, установив на весы тару. Нажать на кнопку **T** – терминал перейдет в режим «взвешивание с тарой», загорится индикатор **T**; индикатор терминала обнулится, вес тары будет записан в память.

6.3.3 Выполнить требования пункта 6.2.2 – индикатор отобразит показания веса груза, за вычетом тары.

6.3.4 Нажать кнопку **T** – терминал выйдет из режима «взвешивание с тарой», индикатор **T** погаснет, индикатор терминала отобразит суммарный вес груза и тары.

## 6.4 Порядок работы в режиме «суммирование».

6.4.1 Выполнить требования пункта 6.2.

6.4.2 Нажать на кнопку + - терминал перейдет в режим «суммирование», загорится индикатор **M**, и индикатор терминала кратковременно отобразит сообщение **«SU 1**».

6.4.3 Снять груз с весов, выполнить требования пункта 6.2 и нажать - кнопку + - индикатор терминала кратковременно отобразит сообщение **«SU 2»**.

6.4.4 Выполнить требования пункта 6.4.3 необходимое количество раз. При этом индикатор терминала после нажатия кнопки + будет кратковременно отображать сообщение «**SUXXX**», где XXX – число, соответствующее количеству проведенных операций суммирования (ограничено двумястами пятьюдесятью шестью). 6.4.5 Для вывода на индикатор терминала суммарного веса взвешенных грузов, нажать кнопку **С** – кратковременно появится сообщение **«SUXXX»** с информацией о количестве измерений и, далее, суммарный вес. Для выхода из этого режима – повторно нажать кнопку **С**.

6.4.6 Для продолжения операции суммирования, нажать кнопку +.

6.4.7 Для выхода из режима «суммирование» со сбросом записанных данных, нажать последовательно на кнопки С и >>> и индикатор М погаснет.

6.5 Порядок работы в режиме «счет».

6.5.1 Выполнить требования пункта 6.2 и нажать последовательно

кнопки **+** и **C** – терминал перейдет в режим «счет», загорится индикатор .... - индикатор терминала отобразит сообщение **«Со 1»**, в память терминала будут записаны данные с результатами взвешивания.

6.5.2 Добавить груз на весы или установить новый – индикатор терминала отобразит сообщение **«Со XXX»**, где XXX – целая часть числа N, вычисленного по формуле:

**N=m<sub>2</sub>/m<sub>1</sub>.....**[1], где

**m**<sub>1</sub> - результат первого взвешивания, г;

m<sub>2</sub> - результат второго или последующих взвешиваний, г.

6.5.3 Для изменения результата первого взвешивания m<sub>1</sub>, необходимо

установить на весы требуемый груз, и нажать кнопку **+**, вычисления по формуле [1] будут проводиться с новым значением m<sub>1</sub>.

6.5.4 Значение m<sub>1</sub> можно ввести вручную. Для этого, находясь в режиме взвешивания, в состоянии стабилизации и «захвата» нуля (или, находясь в режиме «счет»), нажать на кнопку **+** - на индикаторе терминала появятся четыре разряда. С помощью кнопок **T** и **>>**, ввести требуемый вес в граммах (принятие значения производится нажатием кнопки **>>** 

6.5.5 Для выхода из режима «счет», нажать кнопку **С** – индикатор ...

Примечание - Для выбора работы терминала в режимах «суммирование» или «счет», выполнить соответствующие установки по пункту 7.3.12

## 6.6 Работа в режиме «сохранение показаний».

6.6.1 Нажать кнопку – загорится индикатор – показания индикатора терминала будут сохраняться («заморожены»). Для выхода из режима «сохранение показаний», повторно нажать на кнопку

# 6.7 Работа терминала в режиме «энергосбережение».

6.7.1 Установить параметры «энергосбережение» в соответствии с пуктом 7.3.7.

6.7.2 При выполнении условий по пункту 6.2.1, индикаторы терминала погаснут через промежуток времени, соответствующий установкам п.7.3.8; десятичная точка в последнем разряде продолжит гореть – **терминал** автоматически перешел в энергосберегающий режим.

6.7.3 Установить груз на весы – терминал выйдет из энергосберегающего режима.

## 6.8 Окончание работы

6.8.1 Выключить терминал нажатием кнопки ВКЛ.

## 7 Настройка параметров и калибровка

7.1 Меню настроек параметров и калибровки имеет иерархическую структуру и включает в себя основное меню и подменю (схема меню представлена на рисунке 4).

7.2 Для входа в меню настроек параметров и калибровки весов необходимо: после включения питания терминала, во время прохождения теста, нажать и удерживать кнопку **С** в течение 2-х секунд.

После завершения теста на индикаторе терминала отобразится название первого пункта меню настроек и калибровки – **tESt**. Для перебора пунктов меню и параметров в соответствующем пункте, использовать кнопку **T**.

Для входа в выбранный пункт меню и ввода параметров в соответствующем пункте, использовать кнопку **>>** 

Примечания

1. К работе в меню CAL допускаются только специалитсы метрологической службы.

2. Для отображения на индикаторе терминала пункта меню **CAL** (калибровка) необходимо дополнительно нажать и удерживать скрытую кнопку **CAL** (на задней панели терминала).

7.3 Работа с пунктами меню и подменю.

7.3.1 При входе в пункт **tESt** на индикаторе терминала отображается абсолютное значение выходного напряжения датчика в милливольтах. Нажатием кнопки >0< это значение «обнуляется». Переключение между двумя способами индикации производится *повторным* нажатием кнопки >0<. Возврат в основное меню производится нажатием кнопки **T**.

7.3.2 Пункт -FiLt устанавливает режим работы фильтра (способности подавлять внешние помехи и воздействия). Возможные значения установок пункта от **0** до **3**:

- Установка «**0**» соответствует минимальному значению подавления помех;
- «1» взвешиванию в помещениях с низким уровнем вибрации;
- «2» взвешиванию в производственных помещениях;
- «**3**» устанавливается при подключении к весам для взвешивания животных, что соответствует минимальным откликам на толчки.

7.3. Пункт -nULL устанавливает режим «обнуление» весов. Возможные значения установок пункта от **0** до **3**. Соответствие установок пункта и режима «обнуление» приведены в таблице 3.

| Табли     | ца 3              |                   |                 |
|-----------|-------------------|-------------------|-----------------|
| Истановка | при включении     | вручную           | автообнуление   |
| 0         | нет               | нет               | нет             |
| 1         | в диапазоне 5%    | в диапазоне 5%    | нет             |
| 2         | в диапазоне 5%    | в диапазоне 5%    | +0,5 дискреты ∞ |
| 3         | во всем диапазоне | во всем диапазоне | +0,5 дискреты ∞ |

7.3.4 Пункт **StAb i** устанавливает режим «фиксация стабильности», который определяет способность весов находиться в состоянии «данные веса стабилизировались» (горит индикатор №) при отклонении измеренного веса на заданное значение. Возможные значения установок пункта от **1** до **3**:

• Установка «1» соответствует состоянию «данные веса стабилизировались» при колебаниях веса в пределах половины единицы дискретности отсчета;

• «З» - колебанию веса в пределах трех единиц дискретности отсчета.

7.3.5 Пункт **intErF** устанавливает параметры интерфейса. Значения установок выбираются в соответствии с таблицей 4.

Таблица 4

| 1-я цифра- выбор<br>интерфейса         |   | RS-232                                         |
|----------------------------------------|---|------------------------------------------------|
|                                        |   | RS-485                                         |
|                                        |   | Bluetooth                                      |
|                                        |   | 9600 бод                                       |
| 2-ая цифра —                           | 1 | 19200 бод                                      |
| скорость обмена                        |   | индикация работы канала связи (только для      |
|                                        |   | Bluetooth интерфейса)                          |
|                                        |   | 57600 бод                                      |
|                                        |   | физтех непрерывно                              |
|                                        | 1 | физтех по кнопке                               |
| 2<br>3<br>3-я цифра -<br>протокол<br>5 |   | строка непрерывно                              |
|                                        |   | строка по кнопке                               |
|                                        |   | протокол ТП 1-4 (ограниченный)                 |
|                                        |   | DIN протокол для динамических весов (Внимание! |
|                                        |   | Корректно работает только при скорости обмена  |
|                                        |   | не ниже 19200 бод)                             |
|                                        | 6 | протокол совместимый с общим протоколом весов  |
|                                        |   | Масса-К                                        |
|                                        |   | протокол, совместимый с весами CAS             |

7.3.6 Пункт **Sig-on** устанавливает режим работы «сигнал», при нажатии кнопок клавиатуры и перегрузке. Возможные значения установок пункта - **0**, **1**:

- Установка «О» соответствует отключенному режиму «сигнал»;
- **«1»** соответствует включенному режиму «сигнал».
- 7.3.7 Пункт Slep определяет работу терминала в режиме

«энергосбережение». Возможные значения установок пункта от 0 до 2:

- установка «О» соответствует отключенному режиму энергосбережения;
- «1» режим энергосбережения включается через короткий промежуток времени;
- «2» режим энергосбережения включается через продолжительный промежуток времени.

7.3.8 Пункт **-LoAd** устанавливает НПВ весов. При входе в пункт, необходимо ввести НПВ весов.

7.3.9 Пункт -diAP разделяет диапазон измерения весов на две части и определяет соотношение между нижним и верхним диапазонами измерений в процентах от НПВ весов. Возможные значения установок пункта от 0 до 99. Установленное значение соответствует размеру нижнего диапазона в процентах от НПВ весов.

7.3.10 Пункт –inC h устанавливает дискретность отсчета в верхней части диапазона. Возможные значения установок пункта от 1 до 50. Установленное значение соответствует дискретности отсчета, выраженной в граммах.

7.3.11 Пункт – inC L устанавливает дискретность отсчета в нижней части диапазона. Возможные значения установок пункта от 1 до 50. Установленное значение соответствует дискретности отсчета, выраженной в граммах.

7.3.12 Пункт **rEg** разрешает работу терминала в режиме «суммирование» или «счет». Возможные значения установок пункта от **0** до **1**.:

• установка **0** соответствует режиму «суммирование»;

• **1** – «счет».

7.3.13 Пункт **--d Pnt** устанавливает положение десятичной точки в разрядах индикатора. Возможные значения установок пункта от **0** до **5**.

7.3.14 При входе в пункт **--CAL 0** производится процедура калибровки нуля. Калибровку нуля производить в следующем порядке:

- разгрузить весы;
- войти в пункт CAL 0 нажатием кнопки >0< на индикаторе отобразится значение выходного напряжения датчика, выраженное в милливольтах;
- дождаться стабильности показания индикатора и нажать кнопку
   **Т**;

7.3.15 При входе в пункт –**CAL h** производится процедура тарирования весов. Тарирование производить с использованием эталонной гири массой не менее 25% от НПВ весов в следующем порядке:

• разгрузить весы;

- войти в пункт CAL h нажатием кнопки >0<- на индикаторе отобразится установленное значение НПВ весов с мигающим первым разрядом;
- с помощью кнопок Т и >0< установить в разрядах индикатора значение, соответствующее массе эталонной гири, и закончить процедуру ввода нажатием кнопки >0
   на индикаторе отобразится сообщение --LoAd;
- поставить весы на эталонную гирю и нажать кнопку >0< на индикаторе отобразится значение выходного напряжения датчика, выраженное в милливольтах;
- дождаться стабильности показания индикатора и нажать кнопку Т;
- снять гирю.

Примечание - При выполнении пунктов 7.3.14, 7.3.15, значения установок в пункте 7.3.2 для режима «фильтрация», должны быть «**1**» или «**2**».

7.3.16 При входе в пункт – **SCALE** на индикаторе отображается значение калибровочного коэффициента, вычисленное в процессе калибровки нуля и тарирования весов. При необходимости значение калибровочного коэффициента можно корректировать.

7.3.17 При выборе пункта **оUT**, терминал переходит в режим с сохранением настроек.

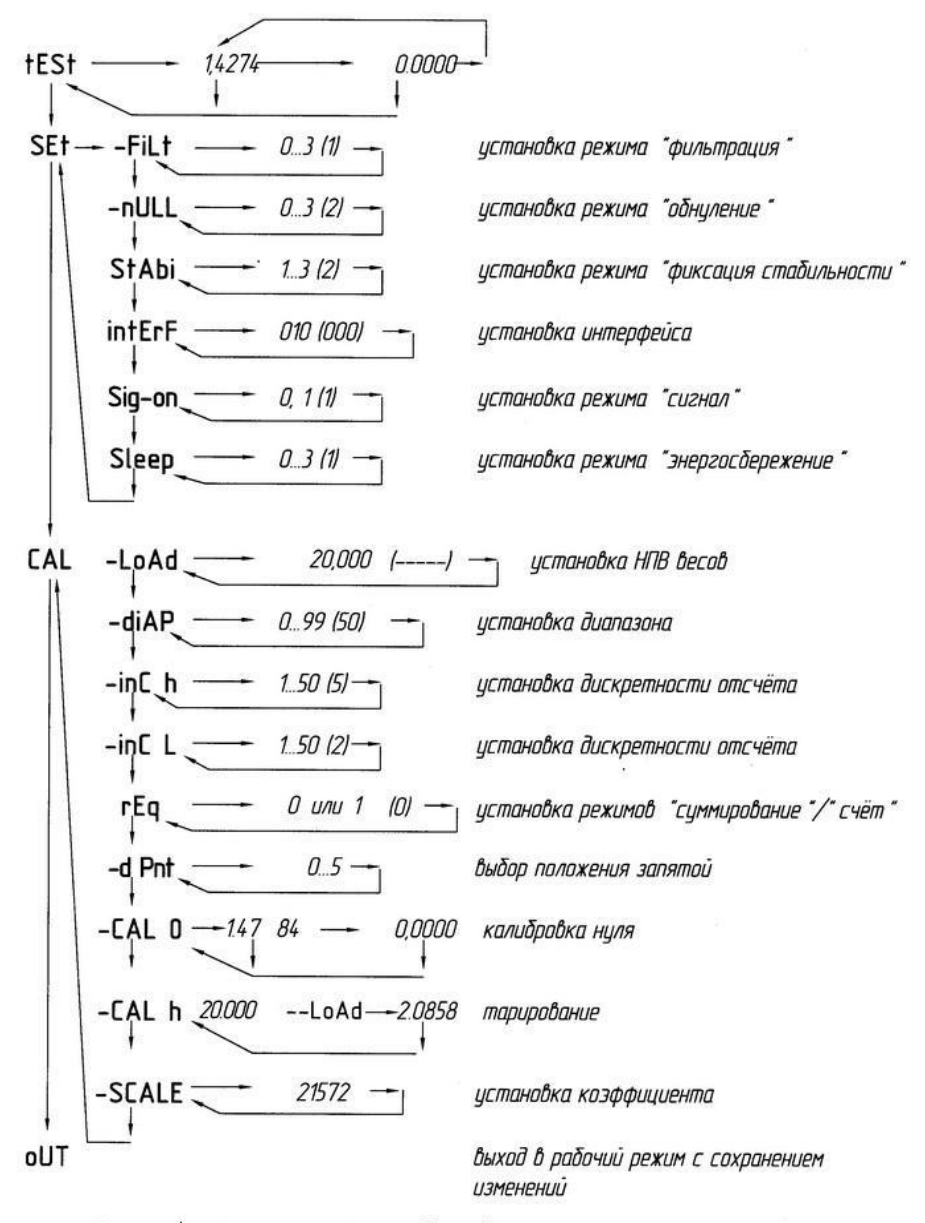

Рисунок 4 – Схема меню. Стрелки " — " соответствуют переходу по нажатию кнопки Т, " ↓ " – по нажатию кнопки ">O<." В скобках приведены установки предприятия – изготовителя.

## 8 Перезарядка аккумулятора

8.1 Зарядка аккумулятора происходит автоматически при включении терминала. Если аккумулятор используется редко, необходимо отключить его.

Примечания

1. **Красный** разъем подключается к **«+**» контакту, **черный** – к контакту **«-**».

## 2. Неправильное подключение выведет терминал из строя.

8.2 Аккумулятор используется только после отключения терминала от сети 220В и нажатия кнопки START.

8.3 До использования аккумулятора в первый раз, его необходимо зарядить в течении 20 часов для предотвращения низкого напряжения, вызванного саморазрядкой.

8.4 Если аккумулятор не используется в течении длительного времени, его необходимо заряжать в течении 10 – 12 часов каждые 2 месяца для продления сроков использования.

## 9 Техническое обслуживание

9.1 Техническое обслуживание терминала заключается в:

- <u>ежедневном внешнем осмотре</u>: проверке на отсутствие внешних повреждений, следов коррозии; исправности электропитания, отсутствия повреждений сетевых вилок и соединительных кабелей;

- в периодической чистке корпуса, передней панели от загрязнения.

Прежде, чем приступить к очистке оборудования, необходимо отключить терминал от сети электропитания.

Для очистки корпуса использовать х/б салфетку, увлажненную раствором неагрессивного моющего средства. Не допускается использование растворителя, спирта, нашатырного спирта, агрессивных химических моющих средств, абразивных материалов;

- <u>проверке соответствия условий эксплуатации и установки</u> (см. раздел 2; стр. 8 настоящего РЭ).

#### 10 Гарантии изготовителя

10.1 Предприятие-изготовитель гарантирует соответствие изделия требованиям действующей технической документации при соблюдении потребителем условий эксплуатации, транспортирования и хранения.

10.2 Гарантийный срок эксплуатации:

- в случае поставки в комплекте с грузоприемной платформой: соответствует сроку гарантийного обслуживания весов, указанному в руководстве по эксплуатации на весы;

- в случае отдельной поставки: 12 месяцев со дня продажи весового терминала.

10.3 Потребитель лишается права на гарантийный ремонт при механических повреждениях весового терминала и повреждениях, вызванных попаданием жидкости внутрь терминала, а также при отсутствии Руководства по эксплуатации на терминал.

| Продавец:                                                                          |                                       |  |
|------------------------------------------------------------------------------------|---------------------------------------|--|
| Дата продажи весового т                                                            | герминала                             |  |
| (число, месяц, год)                                                                |                                       |  |
| М.П.                                                                               | (подпись)                             |  |
| Примечание - заполняется в случае отдельной поставки (без грузоприемной платформы) |                                       |  |
|                                                                                    | · · · · · · · · · · · · · · · · · · · |  |

Предприятие-изготовитель оставляет за собой право вносить изменения в конструкцию терминала, не приводящие к ухудшению метрологических и иных характеристик.

# 11 Отметки о ремонте

# Таблица 5

| Дата | Вид<br>ремонта | Характер<br>неисправности | Ф.И.О. мастера |
|------|----------------|---------------------------|----------------|
|      |                |                           |                |
|      |                |                           |                |
|      |                |                           |                |
|      |                |                           |                |
|      |                |                           |                |
|      |                |                           |                |
|      |                |                           |                |
|      |                |                           |                |
|      |                |                           |                |
|      |                |                           |                |
|      |                |                           |                |
|      |                |                           |                |
|      |                |                           |                |
|      |                |                           |                |

# 12 Свидетельство о приемке ОТК

| Весовой терминал <u>Т-12</u>                                 |                                 |
|--------------------------------------------------------------|---------------------------------|
| Заводской номер                                              |                                 |
| Версия программного обеспечен                                | ния:                            |
|                                                              |                                 |
|                                                              |                                 |
| Степень пылевлагозащиты корп                                 | уса                             |
| по ГОСТ 14254                                                |                                 |
|                                                              |                                 |
| Дополнительная комплектация:                                 |                                 |
|                                                              |                                 |
|                                                              |                                 |
| Соответствует действующей тех и признан годным для эксплуата | кнической документации<br>ации. |
| Дата выпуска                                                 | _20 год                         |
|                                                              | М. П.                           |
|                                                              |                                 |
| Представитель ОТК                                            |                                 |
|                                                              |                                 |